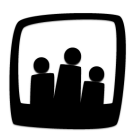

## Comment fonctionnent les congés de type repos en dehors du weekend ?

Travaillant dans le domaine du tourisme, mon équipe a un planning qui peut varier en fonction des semaines avec des jours de repos en dehors des week-ends. Nous aimerions mettre en place un congé de type repos qui puisse se poser sur n'importe quel jour de la semaine et qui encadre ces week-ends décalés. Comment faire dans Opentime ?

99

Dans Opentime, vous pouvez paramétrer vos propres types d'absence en fonction de vos besoins et pratiques.

Par défaut, votre instance propose 6 types d'absence : jour férié, maladie, RTT, congés payés, convention collective et récupération.

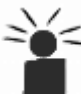

Créer un type d'absence ne va pas vous créer un compteur, mais simplement un type de congé. Par exemple, il n'y a pas de compteur de congés pour les absences maladie mais bien un type. Il vous est possible à tout moment de <u>créer un compteur et de le lier à cette</u> absence.

## Créer un type d'absence repos

- Cliquez sur Modifier les options des absences dans Configuration → Absences.
- Créez le type d'absence en cliquant sur + Absence en haut à gauche de la page
- Indiquez le nom de l'absence, par exemple Week-end
- Cochez la case **Repos** pour qu'il soit assimilé à une période de repos obligatoire par semaine (non assimilé à une absence de type congés payés ou de type congé sans solde)

- Sélectionnez Equivalent absence dans Absence assimilée
- Remplissez les autres champs en fonction de vos besoins

| Nom                 | Week-end                       |  |
|---------------------|--------------------------------|--|
| Alias               | WE                             |  |
| Code analytique     |                                |  |
| Couleur             |                                |  |
| Compteur individuel | •• \$                          |  |
| Utilisateurs 😏      | Ajouter un nouveau utilisateur |  |
| Absence assimilée   | équivalent absence 💲           |  |
| Repos               | ີມີມາ                          |  |
| Durée               | demi journée 💲                 |  |
| Multiple            | 0                              |  |
| Archivés            | 0                              |  |
| Ordre d'affichage   | 0                              |  |
|                     | Sauvegarder                    |  |

## Modifier le temps par semaine

N'oubliez pas de faire évoluer le temps théorique de vos collaborateurs lors de l'application de ce type d'absence.

En effet, les jours où votre équipe posera un congé **Week-end** seront comptabilisés comme 7h d'activité dans la page **Temps**.

Pour un salarié à 35h, le temps théorique doit donc être de 49h avec 14h de repos.

• Pour changer le temps par semaine, rendez-vous dans **Configuration** → **Utilisateurs** 

- Cliquez sur le nom de l'utilisateur pour ouvrir sa fiche et rendez-vous au champ **Temps par** semaine
- Vous pouvez faire évoluer le temps déja indiqué en remplissant directement avec le nombre d'heures ou ajouter un nouveau nombre d'heures à partir d'une date postérieure en cliquant sur le + bleu
- N'oubliez pas de sauvegarder

| Temps par semaine <table-cell-rows></table-cell-rows> | 7h       | 7h      | 7h   | 7h | 7h  | 7h | 7h | (total : |
|-------------------------------------------------------|----------|---------|------|----|-----|----|----|----------|
|                                                       | 49h) dél | but : 2 | 6 09 | 20 | )22 | 31 |    |          |

Changer le temps par semaine

En vous rendant dans l'onglet **Temps**, vous remarquerez que le temps théorique est désormais de 49h et que vous pouvez remplir le temps avec un congé **Week-end**.

Vous pouvez également rendre visible le **Total hors repos** comme sur l'exemple ci-dessous en activant le paramètre hours\_footer\_total\_without\_rest dans **Configuration** → **Paramétrage** et sauvegarder.

| Mar 2020 Contaile To                          |          |          |             |          |             |                    |      |
|-----------------------------------------------|----------|----------|-------------|----------|-------------|--------------------|------|
| <ul> <li>• 01 02 03 04 05 06 07 08</li> </ul> | 09 10 11 | 12 13 14 | 15 16 17 18 | 19 20 21 | 22 23 24    | 25 26 27 28 29 30  | 31 🚺 |
|                                               | Lundi 01 | Mardi 02 | Mercredi 03 | Jeudi 04 | Vendredi 05 | Total hebdomadaire |      |
| Télétravail                                   |          |          |             |          |             |                    |      |
|                                               |          |          |             |          |             | +                  |      |
| Client 1                                      |          |          |             |          |             |                    |      |
| Projet 1                                      |          |          |             |          |             |                    |      |
| Sous-projet 1                                 |          |          | 7h          | 7h       | 7h          | 21h                |      |
| Absences                                      |          |          |             |          |             |                    |      |
| Jour férié                                    |          |          |             |          |             |                    |      |
| Maladie                                       |          |          |             |          |             |                    |      |
| RTT                                           |          |          |             |          |             |                    |      |
| Congés payés                                  |          |          |             |          |             |                    |      |
| Convention collective                         |          |          |             |          |             |                    |      |
| Récupération                                  |          |          |             |          |             |                    |      |
| Congés maintien à domicile - Coronavirus      | 3        |          |             |          |             |                    |      |
| Week-end                                      | 7h       | 7h       |             |          |             |                    |      |
| Total                                         | 7h       | 7h       | 7h          | 7h       | 7h          | 35h                |      |
| lotal                                         |          |          | 7h          | 7h       | 7h          | 21h                |      |
| Total hors repos                              |          |          |             |          |             |                    |      |

Il est possible que vous ne puissiez pas remplir les cases de l'onglet **Temps** sur le samedi et le dimanche, que ce soit par une période de repos ou pour indiquer l'activité réalisée.

Pour cela, il faut activer le paramètre hours\_weekend dans Configuration →

Paramétrage et sauvegarder.

Extrait de l'aide en ligne du site Opentime.fr

Pour plus d'infos, contactez l'équipe Opentime à support@opentime.net ou au 03 20 06 51 26

Onglet temps avec le nouveau temps et l'absence de type repos